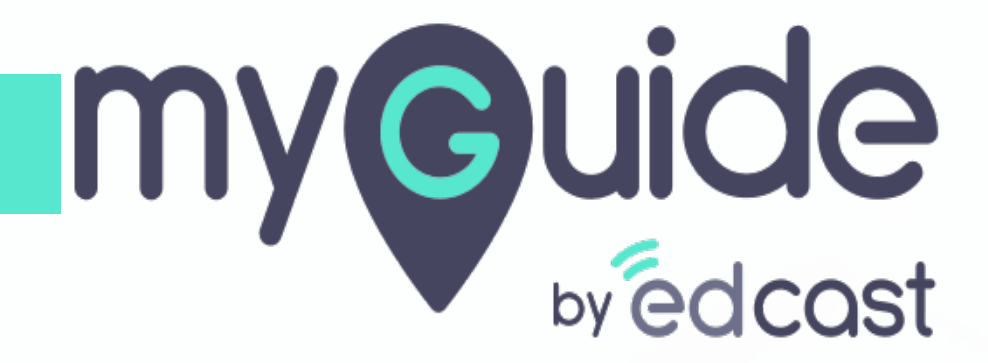

How Admins can check the activities of the org users

myguide.org

### Enter your credentials and check the captcha

And then log into the MyGuide admin portal

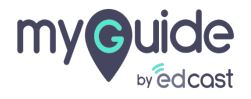

## Click on "Activity" tab

| my©uide ≡         | Pear                                     | 🛃 Download ~                                      |
|-------------------|------------------------------------------|---------------------------------------------------|
| Dashboard         | > Dashboard                              |                                                   |
| m APIs & Services |                                          |                                                   |
| Applications      |                                          | 2                                                 |
| ∠ි Manage Roles   | ORGANIZATIONS                            | USERS →                                           |
| <u>ළ</u> Users    |                                          |                                                   |
| 🕒 Segments        |                                          |                                                   |
| Domains           |                                          |                                                   |
| API Connector     |                                          |                                                   |
| 💬 Themes          |                                          |                                                   |
| Activity          | Click on "Activity" tab                  |                                                   |
| <u> </u>          |                                          |                                                   |
| 🎒 Task List       |                                          |                                                   |
|                   | Copyright © 2020 - MyGuide by EdCast Net | ed any help, please mail us at support@edcast.com |
|                   |                                          |                                                   |

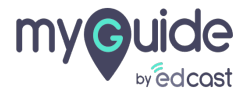

# From here Admin can view the activities of the users and their details like:

1) What activity was performed 2) Description 3) Email ID of the user who performed the activity 4) Modification Date 5) IP Address of the system from where the activity was performed 6) Actions

|                 | Pear                      |                                               |                                                                                              |                               |                   | , <b>⊥</b> Download      | <ul> <li>Aishwa</li> </ul> |
|-----------------|---------------------------|-----------------------------------------------|----------------------------------------------------------------------------------------------|-------------------------------|-------------------|--------------------------|----------------------------|
| Dashboard       | Activity                  |                                               |                                                                                              |                               |                   |                          |                            |
| APIs & Services |                           |                                               |                                                                                              |                               |                   |                          |                            |
| Applications    | Admin Activity            | Login Activity                                |                                                                                              |                               |                   |                          |                            |
| Manage Roles    |                           |                                               |                                                                                              | Select dates                  | Ë                 | Search by Application Na | ame or Email ID (          |
| Users           | Activity                  | Description                                   |                                                                                              | Activity Email ID             | Modification Date | IP Address               | Actions                    |
| Segments        | Deleted Category          | Aishwarya Karanjkar'<br>Under The Applicatior | Has Deleted Category '1'                                                                     | aish+pear@edcast.com          | Sun, Feb 7, 2021  | 61.0.92.41               | Details                    |
| Domains         | Deleted Tour              | Aishwarya Karanjkar'<br>The Application 'Appl | From here Admin can vi<br>users and their details I                                          | ew the activities of the ike: | Sun, Feb 7, 2021  | 61.0.92.41               | Details                    |
| API Connector   | Updated<br>Organization   | Aishwarya Karanjkar'<br>'Pear'                | What activity was p                                                                          | erformed                      | Fri, Feb 5, 2021  | 59.99.6.132              | Details                    |
| Themes          | Updated Application       | Aishwarya Karanjkar'<br>'Application 01'      | <ul><li>Description</li><li>Email ID of the user</li></ul>                                   | who performed the activity    | Thu, Feb 4, 2021  | 117.242.97.106           | Details                    |
|                 | Created Category          | Aishwarya Karanjkar'<br>Under The Applicatio  | <ul> <li>Modification Date</li> <li>IP Address of the sy<br/>activity was perform</li> </ul> | rstem from where the          | Wed, Feb 3, 2021  | 106.207.128.9            | Details                    |
| Task List       | Updated Admin<br>Settings | Myguide Admin' Has<br>The Organization 'Pe    | Actions                                                                                      |                               | Tue, Feb 2, 2021  | 59.99.7.219              | Details                    |
| and a second    |                           | Aishwarya Karanjkar'                          | ¢                                                                                            |                               | Tue Feb 2 2024    | 50.00 7.040              | Detelle                    |

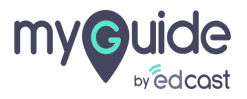

# Click on "Login Activity"

| my <b>e</b> uide -                                                   |                           |                                                                                         |                      |                   |                          |                               |
|----------------------------------------------------------------------|---------------------------|-----------------------------------------------------------------------------------------|----------------------|-------------------|--------------------------|-------------------------------|
| wedcast =                                                            | Pear                      |                                                                                         |                      |                   | , <b>⊥</b> Download      | ✓ Aishwarya ✓                 |
| Dashboard                                                            | Activity                  |                                                                                         |                      |                   |                          |                               |
| 評述 APIs & Services                                                   |                           | Click on "Login Activity"                                                               |                      |                   |                          |                               |
| Applications                                                         | Admin Activity            | Login Activity                                                                          |                      |                   |                          |                               |
| ည့် Manage Roles                                                     |                           |                                                                                         | Select dates         | Ë                 | Search by Application Na | me or Email ID Q              |
| <u>A</u> Users                                                       | Activity                  | Description                                                                             | Activity Email ID    | Modification Date | IP Address               | Actions                       |
| 🕒 Segments                                                           | Deleted Category          | Aishwarya Karanjkar' Has Deleted Category '1'<br>Under The Application 'Application 01' | aish+pear@edcast.com | Sun, Feb 7, 2021  | 61.0.92.41               | Details                       |
| Domains                                                              | Deleted Tour              | Aishwarya Karanjkar' Has Deleted Tour '1' Under<br>The Application 'Application 01'     | aish+pear@edcast.com | Sun, Feb 7, 2021  | 61.0.92.41               | Details                       |
| <sup>ΠΡΣ</sup><br>Φ <sup>β</sup> β β β β β β β β β β β β β β β β β β | Updated<br>Organization   | Aishwarya Karanjkar' Has Updated Organization<br>'Pear'                                 | aish+pear@edcast.com | Fri, Feb 5, 2021  | 59.99.6.132              | Details                       |
| Themes                                                               | Updated Application       | Aishwarya Karanjkar' Has Updated Application<br>'Application 01'                        | aish+pear@edcast.com | Thu, Feb 4, 2021  | 117.242.97.106           | Details                       |
| Activity                                                             | Created Category          | Aishwarya Karanjkar' Has Created Category '1'<br>Under The Application 'Application 01' | aish+pear@edcast.com | Wed, Feb 3, 2021  | 106.207.128.9            | Details                       |
| Be User Provisioning                                                 | Updated Admin<br>Settings | Myguide Admin' Has Updated Admin Settings For<br>The Organization 'Pear'                | natasha@edcast.com   | Tue, Feb 2, 2021  | 59.99.7.219              | Details                       |
|                                                                      | Deleted Tour              | Aishwarya Karanjkar' Has Deleted Tour 'Test 1'                                          | aish+pear@edcast.com | Tue, Feb 2, 2021  | 59.99.7.219              | Details                       |
|                                                                      | Copyright © 2020 - MyGuid | e by EdCast                                                                             |                      |                   | Need any help, please n  | nail us at support@edcast.com |

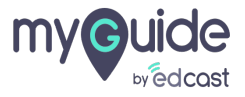

# From here Admin can view the login activities of the users and their details like:

1) What activity was performed - Signin or Signout 2) Description including the Email ID of the user who performed the activity 3) Modification date and day 4) IP Address of the system from where the activity was performed

|                         | Pear                |                                                                                                    |               | 🕹 Download              | <ul> <li>Aishwarya</li> </ul> |
|-------------------------|---------------------|----------------------------------------------------------------------------------------------------|---------------|-------------------------|-------------------------------|
| Dashboard               | Activity            |                                                                                                    |               |                         |                               |
| 至 APIs & Services       | -                   |                                                                                                    |               |                         |                               |
| Applications            | Admin Activity Logi | in Activity                                                                                        |               |                         |                               |
| n <b>o</b> Manage Roles |                     | Select date:                                                                                       | 3             | Search by Application N | lame or Email ID Q            |
| શુ <sub>લ</sub> Users   | Activity            | Description                                                                                        |               | Modification Date       | IP Address                    |
| Segments                | Signin              |                                                                                                    |               | Mon, Feb 8, 2021        | 59.99.4.181                   |
| Domains                 | Signin              | From here Admin can view the login activities of the users and their details like:                 |               | Sun, Feb 7, 2021        | 61.0.92.41                    |
| ] API Connector         | Signout             | What activity was performed - Signin or Signout     Description including the Email ID of the user | . Type:manual | Fri, Feb 5, 2021        | 117.242.97.106                |
| Themes                  | Signout             | <ul> <li>Modification date and day</li> </ul>                                                      | . Type:manual | Thu, Feb 4, 2021        | 117.242.97.106                |
| Activity                | Signin              | IP Address of the system from where the activity was performed                                     |               | Thu, Feb 4, 2021        | 117.247.220.92                |
| ی User Provisioning     | Signout             | •                                                                                                  | e:manual      | Thu, Feb 4, 2021        | 117.247.220.92                |
|                         | Signin              | Aish+pear@edcast.com Logged In From Extension                                                      |               | Tue, Feb 2, 2021        | 59.99.7.219                   |

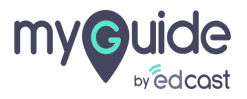

#### Select dates from here

| my©uide ≡                           | Pear                      |                                                                                         |                        |                  | , ⊥ Download             | Aishwarya                     |
|-------------------------------------|---------------------------|-----------------------------------------------------------------------------------------|------------------------|------------------|--------------------------|-------------------------------|
| Dashboard                           | Activity                  |                                                                                         |                        |                  |                          |                               |
| 腔 APIs & Services                   | -                         |                                                                                         |                        |                  |                          |                               |
| Applications                        | Admin Activity            | Login Activity                                                                          |                        |                  |                          |                               |
| දි Manage Roles                     |                           |                                                                                         | Select dates           | ä                | Search by Application Na | me or Email ID Q              |
| <u> Ac</u> Users                    | Activity                  | Description                                                                             | Acti Select dates from | here             | IP Address               | Actions                       |
| 🕒 Segments                          | Deleted Category          | Aishwarya Karanjkar' Has Deleted Category '1'<br>Under The Application 'Application 01' | aish-pearteeuoast.com  | 041,1007,2021    | 61.0.92.41               | Details                       |
| Domains                             | Deleted Tour              | Aishwarya Karanjkar' Has Deleted Tour '1' Under<br>The Application 'Application 01'     | aish+pear@edcast.com   | Sun, Feb 7, 2021 | 61.0.92.41               | Details                       |
| [해외] API Connector                  | Updated<br>Organization   | Aishwarya Karanjkar' Has Updated Organization<br>'Pear'                                 | aish+pear@edcast.com   | Fri, Feb 5, 2021 | 59.99.6.132              | Details                       |
| 💬 Themes                            | Updated Application       | Aishwarya Karanjkar' Has Updated Application<br>'Application 01'                        | aish+pear@edcast.com   | Thu, Feb 4, 2021 | 117.242.97.106           | Details                       |
| Activity                            | Created Category          | Aishwarya Karanjkar' Has Created Category '1'<br>Under The Application 'Application 01' | aish+pear@edcast.com   | Wed, Feb 3, 2021 | 106.207.128.9            | Details                       |
| Age User Provisioning I≜i Task List | Updated Admin<br>Settings | Myguide Admin' Has Updated Admin Settings For<br>The Organization 'Pear'                | natasha@edcast.com     | Tue, Feb 2, 2021 | 59.99.7.219              | Details                       |
|                                     | Deleted Tour              | Aishwarya Karanjkar' Has Deleted Tour 'Test 1'                                          | aish+pear@edcast.com   | Tue, Feb 2, 2021 | 59.99.7.219              | Details                       |
|                                     | Copyright © 2020 - MyGuid | e by EdCast                                                                             |                        |                  | Need any help, please n  | nail us at support@edcast.com |

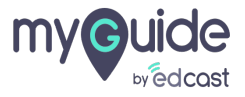

### Click on "Apply"

So the results will return for the selected dates

|                                   | Pear                                 |                        |                 |                 |                 |              |                 |          |                |                 |                |          |               |                |               | ₹                              | Download     | V Alshwary            |
|-----------------------------------|--------------------------------------|------------------------|-----------------|-----------------|-----------------|--------------|-----------------|----------|----------------|-----------------|----------------|----------|---------------|----------------|---------------|--------------------------------|--------------|-----------------------|
| Dashboard                         | Activity                             |                        |                 |                 |                 |              |                 |          |                |                 |                |          |               |                |               |                                |              |                       |
| 醉 APIs & Services                 |                                      |                        |                 |                 |                 |              |                 |          |                |                 |                |          |               |                |               |                                |              |                       |
| Applications                      | Admin Activity Login Activity        |                        |                 |                 |                 |              |                 |          |                |                 |                |          |               |                |               |                                |              |                       |
| ຼ<br>2ິ <sub>ຍ</sub> Manage Roles |                                      |                        |                 |                 |                 | Sele         | ct dates        |          |                |                 |                |          | Ë             | 5              | earch b       | ру Ар                          | plication Na | ame or Email ID Q     |
| <u> </u>                          | Activity                             | Description            | <               | Jar             | ı               | ~            | 2021            | ~        |                |                 | Fe             | b        | ~             | 2021           | ~             |                                | late         | IP Address            |
| C Segments                        | Signin                               | Aish+pear@edcast.com L | <b>Su</b><br>27 | <b>Mo</b><br>28 | <b>Tu</b><br>29 | <b>We</b> 30 | <b>Th</b><br>31 | Fr<br>1  | <b>Sa</b><br>2 | <b>Su</b><br>31 | <b>Mo</b><br>1 | Tu<br>2  | We<br>3       | Th<br>4        | Fr<br>5       | <b>Sa</b><br>6                 | 21           | 59.99.4.181           |
| Domains                           | Signin                               | Aish+pear@edcast.com L | 3               | 4               | 5               | 6            | 7               | 8        | 9              | 7               | 8              | θ        | 40            | 44             | <del>12</del> | 43                             | 21           | 61.0.92.41            |
| թր] API Connector                 | Signout                              | Aishwaryak+pp@edcast.c | 10              | 11<br>18        | 12<br>19        | 13           | 14<br>21        | 15<br>22 | 16<br>23       | 44<br>24        | 4 <del>5</del> | 46<br>23 | 47<br>24      | 48<br>25       | 49<br>26      | <del>20</del><br><del>27</del> | 1            | 117.242.97.106        |
| Themes                            | Signout                              | Aichwan/ak+nn@edcast ( | 24              | 25              | 26              | 27           | 28              | 29       | 30             | 28              | 4              | 2        | 3             | 4              | 5             | 6                              | 21           | 117 242 97 106        |
|                                   | Signout                              | Alshwaryak+pp@edcasi.t | 31              | 1               | 2               | 3            | 4               | 5        | 6              | 7               | 8              | θ        | 40            | 44             | 42            | 43                             |              | 117.242.37.100        |
| <u>ହ</u> ନ୍ତ User Provisioning    | Signin                               | Aish+pear@edcast.com L |                 |                 |                 |              | 02/08/20        | 21 - 02  | 2/08/202       | 1               | Cl             | ear      |               |                | Apply         |                                | 21           | 117.247.220.92        |
| 🖹 Task List                       | Signout                              | Aish+pear@edcast.com L | ogged           | Out Fr          | om Ex           | tensi        | on. Typ         | e:mar    | nual           |                 | c              | lick     | on "A         | pply           |               |                                |              | 117.247.220.92        |
|                                   | Signin                               | Aish+pear@edcast.com L | oaaed           | In From         | n Exte          | nsio         | n               |          |                |                 | S              | o the    | resu<br>ed da | lts wil<br>tes | l returr      | n for                          | the          | 59.99.7.219           |
|                                   | Copyright © 2020 - MyGuide by EdCast |                        |                 |                 |                 |              |                 |          |                |                 |                | G        |               |                |               |                                |              | us at support@edcast. |

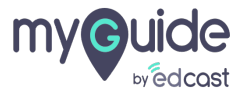

### From here you can search by application name or email id

|                                             | Pear                      |                                                                                         |                      |                   | , <b>⊥</b> , Download                         | <ul> <li>Aishwary</li> </ul> |
|---------------------------------------------|---------------------------|-----------------------------------------------------------------------------------------|----------------------|-------------------|-----------------------------------------------|------------------------------|
| Dashboard                                   | Activity                  |                                                                                         |                      |                   |                                               | _                            |
| 冠 APIs & Services                           |                           |                                                                                         |                      |                   | From here you can so<br>application name or e | earch by<br>email id         |
| Applications                                | Admin Activity            | Login Activity                                                                          |                      |                   | ¢                                             |                              |
| 2. Manage Roles                             |                           |                                                                                         | Select dates         | Ë                 | Search by Application Na                      | ame or Email ID Q            |
| ସ୍ଥ Users                                   | Activity                  | Description                                                                             | Activity Email ID    | Modification Date | IP Address                                    | Actions                      |
| 9 Segments                                  | Deleted Category          | Aishwarya Karanjkar' Has Deleted Category '1'<br>Under The Application 'Application 01' | aish+pear@edcast.com | Sun, Feb 7, 2021  | 61.0.92.41                                    | Details                      |
| Domains                                     | Deleted Tour              | Aishwarya Karanjkar' Has Deleted Tour '1' Under<br>The Application 'Application 01'     | aish+pear@edcast.com | Sun, Feb 7, 2021  | 61.0.92.41                                    | Details                      |
| 평 API Connector                             | Updated<br>Organization   | Aishwarya Karanjkar' Has Updated Organization<br>'Pear'                                 | aish+pear@edcast.com | Fri, Feb 5, 2021  | 59.99.6.132                                   | Details                      |
| Themes                                      | Updated Application       | Aishwarya Karanjkar' Has Updated Application<br>'Application 01'                        | aish+pear@edcast.com | Thu, Feb 4, 2021  | 117.242.97.106                                | Details                      |
| Activity                                    | Created Category          | Aishwarya Karanjkar' Has Created Category '1'<br>Under The Application 'Application 01' | aish+pear@edcast.com | Wed, Feb 3, 2021  | 106.207.128.9                                 | Details                      |
| <u>⊰e</u> Oser Provisioning<br>≜i Task List | Updated Admin<br>Settings | Myguide Admin' Has Updated Admin Settings For<br>The Organization 'Pear'                | natasha@edcast.com   | Tue, Feb 2, 2021  | 59.99.7.219                                   | Details                      |
|                                             | Deleted Tour              | Aishwarya Karanjkar' Has Deleted Tour 'Test 1'                                          | aish+pear@edcast.com | Tue, Feb 2, 2021  | 59.99.7.219                                   | Details                      |

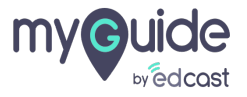

# Thank you

myguide.org

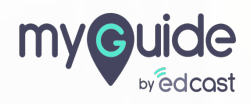